# APLIKASI MANAJEMEN RESTORAN DENGAN PENGHITUNGAN JUMLAH KALORI PADA DAFTAR MENU

## Andi Nugroho<sup>1</sup>, Septian Galih Priyatna<sup>2</sup>

Email: <sup>1</sup>andinugroho.skom@gmail.com, <sup>2</sup>Sepgal17.spbu17@gmail.com

## ABSTRAK

Cafe Right Time merupakan cafe baru yang buka di malang. Cafe ini memiliki sasaran pada kalangan mahasiswa sampai pekerja. Untuk melakukan kegiatan sehari-hari cafe ini melakukan pemesanan dengan cara menulis secara manual, sehingga dibutuhkan sistem aplikasi untuk membantu memudahkan dalam mengatur kegiatan operasional pada cafe. Kegiatan tesebut meliputi kasir, pelayanan pesanan, persediaan bahan baku, dan perhitungan keuangan harian. Kualitas makanan atau minuman terdapat pada info nutrisi yang ada akan menguatkan kualitas dari produk yang dihidangkan. Aplikasi ini berbasis web dengan menggunakan PHP, Codeigeneter, GroceryCRUD, MariaDB, dan XAMPP untuk webservernya. Fitur didalamnya yaitu pada daftar menu terdapat informasi nilai kalori dari menu makanan yang disajikan, kemudian dapat membantu pelayanan operasional cafe Right Time dalam menentukan bahan persediaan yang harus di beli dengan berpengaruhnya menu yang terjual terhadap bahan baku. Serta dapat membantu pemilik cafe dalam melihat kondisi keuangan tiap harinya dari kegiatan pembelian dan penjualan.

Kata kunci: Manajemen, Restoran, Cafe, Kalori

#### PENDAHULUAN

Perkembangan teknologi semakin maju, pemanfaatan teknologi sangat penting guna berkembangnya suatu bisnis. Salah satu bisnis yaitu bisnis kuliner sangat banyak dengan memiliki keunggulan yang berbeda-beda untuk menarik pengunjung. Dengan memanfaatkan teknologi setiap resto membuat sistem pelayanan yang berbeda-beda misalnya pemesanan via online ataupun cara penyajian yang unik. Selain unik kini banyak orang suka melakukan pola diet, sehingga lebih banyak memilih menu yang sesuai kebutuhan dalam diri masing-masing. Di Amerika, *The National Restaurant Asosiation* merekomendasikan untuk hidangan utama yang disajikan yaitu bukan olahan daging lebih tepatnya menu vegetarian. Dengan rekomendasi tersebut akan membuat orang untuk makanan yang seimbang, untuk itu semua orang perlu juga untuk paham tentang nutrisi makanan. Dengan mengetahui nutrisi yang terkandung dalam makanan akan membuat semua orang dapat mengontrol apa yang dikonsumsi dan diperlukan dalam tubuh setiap orang.

Dalam kehidupan sehari-hari banyak orang yang masih lupa mengontrol makanan ataupun minuman yang di konsumsi. Sehingga banyak penyakit-penyakit yang muncul seperti diabetes, jantung,asam urat dan kolesterol. Penyakit tersebut kebanyakan muncul akibat dari pola hidup yang kurang baik. Pola hidup yang baik selain selalu menjaga tubuh dengan olah raga diperlukan asupan nutrisi yang baik. Contoh bila seseorang banyak mengonsumsi yang manis-manis maka lama kelamaan akan mengidap diabetes atau bila kita terlalu banyak mengkonsumsi makanan yang mengandung minyak akan menyebabkan kadar kolesterol dalam diri kita naik. Sehingga dibutuhkannya nilai kalori untuk makanan dan minuman yang kita makan sebagai mengontrol diri dalam mengonsumsi apapun.

*Right Time cafe* adalah salah satu cafe yang baru buka di kota Malang. Sektor yang di bidik merupakan kalangan mahasiswa hingga menengah ke atas dengan jam operasi 24 jam. Dalam menjalankan usaha tersebut, sistem yang digunakan yaitu sistem dalam bentuk *paperles* yaitu proses pemesanan secara manual menggunakan nota dan proses kasir dengan penghitungan berupa mesin kasir analog. Namun dalam perjalanannya terdapat hambatan dalam pelayanan pada pengunjung di saat jam sibuk seperti di siang hari dan sore hingga malam. Dimana padatnya pengunjung akan membuat kewalahan seorang pelayan untuk melayani pemesanan. Dengan menunggu proses

pemesanan yang banyak dan antri, sehingga membuat pengunjung menjadi menunggu lebih lama. Terkadang pengunjung merasakan pemesanan yang dipesan lebih lama datangnya dari pemesan lain yang baru datang. Selain itu dalam pengelolaan laporan terkadang terjadi kehilangan data dari nota transaksi di hari tersebut. Sedangakan untuk stok bahan baku tidak teridentifikasi dikarenakan hanya dilihat secara kasat mata.

Dari permasalahan yang disampaikan diatas maka dibuatlah aplikasi ini untuk meminimalisir masalah yang terjadi pada cafe Right Time. Dengan adanya aplikasi ini diharapkan kegiatan di cafe Right Time lebih dapat termonitor dan dilakukan dengan aplikasi ini. Aplikasi ini juga terdapat informasi nilai kalori pada menu yang tersedia sehingga bisa menjadi sebagai alat kontrol nutrisi yang dikonsumsi bagi pengunjung di cafe Right Time

## Perumusan Masalah

Berdasarkan latar belakang yang dijelaskan diatas,maka rumusan masalah yang diseleseikan yaitu:

Bagaimana membuat manajemen restoran pada cafe Right Time dengan mempertimbangkan adanya nilai kalori sebagai kontrol pengunjung dalam konsumsi?

## Batasan Masalah

Dalam pembahasannya, masalah dibatasi agar aplikasi sistem yang dibuat tidak meluas maka masalah akan dibatasi sebagai berikut:

- 1 Pembuatan penambahan daftar menu baru dengan penghitungan nilai kalori untuk menu yang di sediakan. Untuk menu yang ditampilkan terdapat 10 menu yang jadi andalan.
- 2 Laporan keuangan berdasarkan uang keluar dan masuk serta tidak memasukan perlatan yang dimiliki sebagai nilai aset.
- 3 Pembuatan master bahan baku dengan memasukan nilai kalori dari *incredient* bahan baku dikemasannya atau diambil dari penghitungan aplikasi *Nutrisurvey2007* untuk bahan baku yang tidak terdapat *incredients*.Nilai dari kalori yang dicantumkan yaitu nilai per 100/gram perbahan baku dan harganya bahan baku di konversi menjadi per 100gram.Untuk nilai yang diambil yaitu nilai dari Kalori,Protein, Lemak
- 4 Penghitungan Persediaan berdasarkan jumlah porsi yang tersedia. Penambahan persediaan akan mempengaruhi pengeluaran dari uang keluar untuk pembelian bahan baku.
- 5 Proses operational kasir dengan pembayaran secara tunai, tidak membahas tentang *delivery order*, pembayaran dengan kartu debit dan kartu kredit

## Tujuan

Tujuan dari aplikasi ini yaitu :

- 1. Menganalisa, merancang dan membuat sistem manajemen resto berbasis web pada cafe Rigth Time untuk menunjang jalannya operasional sehari-hari.
- 2. Membuat terobosan baru dengan membuat daftar menu yang berisikan nilai kalori sebagai daya tarik pengunjung.
- 3. Membuat cafe Rigth Time menjadi cafe dengan peduli terhadap nutrisi pada sajian.

## Manfaat

Manfaat yang diharapkan dari pembuatan aplikasi ini :

- 1. Kegiatan pelayanan yang berjalan pada cafe Right Time lebih termonitor.
- 2. Pengunjung mengetahui tentang nilai kalori dari menu yang dipesan.
- 3. Pemilik bisa mengetahui rencana pembelian bahan baku, keuangan harian ,dan laporan labarugi.

## LANDASAN TEORI

## Definisi Manajemen Restoran

Mengoperasikan restoran tidaklah mudah bila tidak terdapat pengalaman dibidang tersebut, untuk itu diperlukan sistem manajemen yang baik dan efektif. Manajemen restoran yaitu kegiatan

menghimpun semua kegiatan baik *Front of The House* dan *Back of the House* menjadi termonitor dengan baik[John R. Walker,2011].

Elemen penting pada manajemen restoran yaitu meliputi :

## 1. Manajement Planning

Perencanaan merupakan dari semua elemen yang terdapat pada manajemen. Pemilik restoran merencanakan poin-poin yang di jadikan acuan dalam pengembangan restoran seperti : lokasi restoran, layanan pengunjung, kombinasi menu, kualitas makanan, ketepatan waktu, kebersihan restoran, dan dekorasi restoran. Untuk itu dalam perencanaan diperlukan *forecasting(peramalan)* untuk mendapatkan tujuan dan strategi yang baik sebagai kunci menjalankan restoran.

## 2. Organizing

Organisasi yang baik dalam bisnis restoran juga merupakan kunci dari kesuksesan dan kelancaran untuk menjalankan restoran. Organisasi restoran di bagi sesuai dengan ukuran dari restoran tersebut besar atau kecil. Organisasi yang pasti dalam restoran dibagi menjadi 2 yaitu bagian depan dan bagian belakang. Pembagian organisasi semakin detail semakin efisien kerjanya.

## 3. *Communicating*

Komunikasi komponen yang penting dalam berbisnis restoran dikarenkan bila tidak terjadi komunikasi dengan baik akan terjadi ketidak sinambungan antara bagian belakang dan bagian depan. Dengan baiknya komunikasi kesan pelanggan menjadi baik.

## 4. Decision-Making

Pengambilan keputusan harus dilakukan oleh pemilik restoran atau pemimpin restoran untuk melakukan langka kedepan, menyelesaikan masalah, dan menentukan target dari kejadian ataupun data yang terdapat pada kegiatan sehari-hari.

5. *Motivating* 

Memotivasi merupakan kegiatan yang baik dalam manajemen restoran dikarenakan akan membuat produktivitas dalam bekerja meningkat.

6. Performance Manajement

Kinerja manajemen yaitu kegiatan evaluasi dari seluruh kegiatan keseharian restoran. Dengan adanya standarisasi kinerja akan membuat produktivitas kerja semakin baik.

## 7. Control

Kontrol pada restoran harus diperhatikan benar karena menentukan suksesnya kegiatan restoran. Kontrol yang dilakukan pada :

- Kontrol Makanan dan Minuman
- Kontrol Penyediaan
- Kontrol Keuangan Laba-Rugi
- Kontrol Tenaga Kerja.

## Definisi Penghitungan Kalori

Untuk menghitung nilai kalori bahan makanan diperlukan beberapa instrumen antara lain :

- 1. Nilai kalori makanan
  - 1 gram karbohidrat dapat menghasilkan 4 kalori
  - 1 gram Lemak menghasilkan 9 kalori
  - 1 gram protein menghasilkan 4 kalori

2. Daftar kompoisi bahan makanan (DKBM) : *Food Composition Table* yang memuat berbagai jenis makanan beserta kandungan zat gizinya. Kandungan zat gizi yang terbaca dalam DKBM merupakan kandungan setiap 100 gram bahan makanan.

DBKM digolongkan :

- Serealia, umbi-umbian dan hasil olahannnya.
- kacang-kacangan, biji-bijian dan hasil olahannya
- daging dan hasil olahannya
- Telur
- Ikan, Kerang, udang dan hasil olahannya
- Sayuran
- Buah-buahan
- Susu dan hasil olahannya

Lemak dan minyak
Serba-serbi
Contoh : Beras giling 100 g mengandung
79,8 g karbohidrat
1,2 g lemak
6,2g protein
Nilai Energi : (4 X 79,8) + (9 x 1,2) + 4 X 6,2) = 354,8 dibulatkan 355 kkal.[Cerika Rismayanthi, M.O,2015].

### Analisa Sistem Berjalan

Dari penjelasan analisa sistem yang terdapat pada *Right Time cafe* disini dan observasi langsung serta proses wawancara, akan dijelaskan konsep sistem yang berjalan:

### **Diagram Konseptual**

Berikut digram konseptual flow bisnis terjadi pada Right Time cafe :

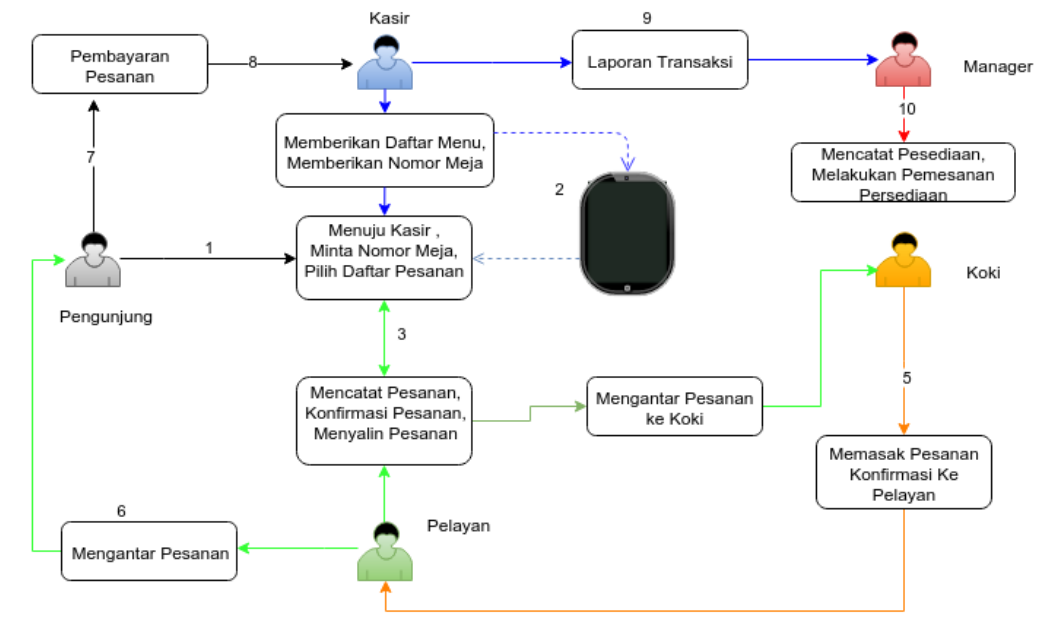

Gambar 1. Diagram Konseptual Sistem Berjalan

Dari gambar diatas dapat diketahui alur dari proses yang terjadi dalam kegiatan operasional di *Right Time cafe* :

- 1. Pengunjung datang langsung menuju kasir untuk mendapatkan nomor meja.
- 2. Kasir memberikan nomor meja dan memberikan daftar menu berupa tablet.
- 3. Pengunjung memilih daftar pesanan dan pelayan melakukan pencatatan daftar pesanan tersebut melalui kertas.
- 4. Setelah Pemesanan dikonfirmasi, pelayan mengantarkan salinan daftar pesanan ke pada koki.
- 5. Koki langsung melakukan pembuatan pesanan sesuai dengan daftar yang diberikan pelayan dan bila selesei langsung konfirmasi kepada pelayan untuk diantarkan.
- 6. Setelah pesanan selesei pelayan melakukan pengantaran pesanan kepada pengunjung.
- 7. Pengunjung setelah selesei menikmati semua hidangan yang diterima, kemudian melakukan pembayaran ke kasir.
- 8. Kasir melakukan transaksi pembayaran secara manual dengan mesin pembayaran disesuaikan dengan daftar pemesanan.
- 9. Saat akan terjadinya pergantian *shift* kasir membuat laporan transaksi yang terjadi pada *shift* yang dilakukannya dan diberikan kepada manajer.
- 10. Manajer mendapatkan laporan transaksi dan memonitor persediaan bahan baku ada yang kurang dan melakukan daftar pemesanan bahan pesediaan terhadap bahan yang kurang.

## Spesifikasi Sistem Berjalan

Dalam sistem berjalan terdapat spesifikasi sebagai berikut :

- 1. Input : Pemesanan dari pengunjung dan Penambahan bahan baku untuk persediaan.
- 2. Output : Nota pembayaran, Laporan Transaksi, Daftar Pemesanan bahan baku, dan Laporan keuangan.
- 3. Proses : Transaksi pembayaran, Pembuatan Hidangan daftar pemesanan, Pembuatan daftar pemesanan bahan baku.

Untuk peralatan yang digunakan dalam operasional kerja untuk kegiatan pemesanan dan pembayaran diataranya iPad/Tablet , nota pemesanan dan mesin pembayaran

### Rancangan Usulan

Untuk pembuatan sistem yang akan di usulkan dengan pembuatan UML sebagai rancangan proses dari aplikasi sebagai berikut:

## Use Case Usulan

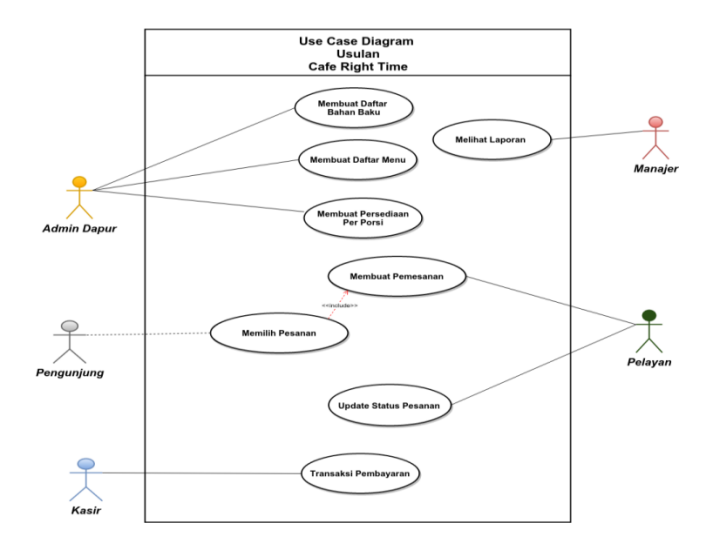

Gambar 2. Use Case Diagram Usulan

## Deskripsi Use Case Usulan

Setiap Use Case dideskripsikan dalam dokumen untuk mendefinisikan bagaimana alur yang harus dilakukan sistem ketika actor mengaktifkan use case. Fungsi dari sistem yang telah digambarkan menggunakan use case diagram pada gambar 3.4 akan dijelaskan secara lebih detail pada bagian tabel use case spesifikasi sebagai berikut:

| Tabel 1 | . Skenario | Use Case | Membuat D | aftar Bahan Baku |  |
|---------|------------|----------|-----------|------------------|--|
|---------|------------|----------|-----------|------------------|--|

| Nama Use Case :                           |                   |                                           |
|-------------------------------------------|-------------------|-------------------------------------------|
| Membuat Daftar Bahan Baku                 | <b>ID</b> : UC-01 | Priority : High                           |
| Actor : Dapur (Admin Dapur)               |                   |                                           |
| Description :                             |                   |                                           |
| Use case ini menjelaskan bagaimana admin  | dapur membuat     | master daftar bahan baku                  |
| Trigger : Daftar bahan baku dari 10 resep |                   |                                           |
| <b>Type :</b> ⊠External □Temporal         |                   |                                           |
| Preconditions :                           |                   |                                           |
| 1. Admin Dapur telah masuk pada aplikasi  | i setelah login a | plikasi.                                  |
| 2. Admin Dapur telah memiliki daftar baha | an baku yang ter  | sedia dengan nilai kalori per bahan baku. |
| 3. Admin Dapur telah memilih menu baha    | n baku            | - *                                       |

| 4.  | Admin Dapur memilih tambah bahan baku                                                       |
|-----|---------------------------------------------------------------------------------------------|
|     |                                                                                             |
| No  | rmal Course :                                                                               |
| 1.  | Admin Dapur mengisi form penambahan bahan baku dengan data-data sesuai dengan daftar        |
|     | bahan baku yang tersedia dengan menentukan Kode Bahan baku.                                 |
| 2.  | Isi form berupa nama bahan baku, kode bahan baku, kalori/100gr, lemak/100gr, protein/100gr, |
|     | dan harga satuan/100gr                                                                      |
| Pos | stconditions :                                                                              |
| 1.  | Bahan baku telah tersimpan sebagai data master bahan baku                                   |
|     |                                                                                             |

Skenario use case membuat data bahan baku dilakukan oleh Admin Dapur. Data bahan baku beriisikan isi nama bahan, nilai kalori, harga dasar bahan.

| Tabel 2.                         | Skenario Use C    | ase Membuat Daftar Menu                           |
|----------------------------------|-------------------|---------------------------------------------------|
| Nama Use Case :                  |                   |                                                   |
| Membuat Daftar Menu              | <b>ID</b> : UC-02 | Priority : High                                   |
| Actor : Admin Dapur              |                   |                                                   |
| Description :                    |                   |                                                   |
| Use case ini menjelaskan baga    | imana manajer i   | nembuat daftar menu                               |
| Trigger : Daftar 10 resep        |                   |                                                   |
| <b>Type :</b> ⊠External □Tempora | ıl                |                                                   |
| Preconditions :                  |                   |                                                   |
| 1. Admin Dapur memiliki d        | aftar resep untuk | x di inputkan ke dalam sistem                     |
| 2. Admin Dapur memilih da        | ıftar menu dan n  | nemilih daftar menu baru                          |
| Normal Course :                  |                   |                                                   |
| 1. Sistem menampilkan form       | n resep untuk di  | inputkan nama resep                               |
| 2. Admin Dapur memilih b         | oahan baku yang   | g sudah tersedia untuk di masukan dalam resep dan |
| mengisi takaran sajian se        | suai resep        |                                                   |
| 3. Admin Dapur memasuka          | n gambar menu l   | hidangan                                          |
| 4. sistem memproses pengh        | itungan jumlah k  | alori untuk satu porsi yang dibuat                |
| Postconditions :                 |                   |                                                   |
| 1. sistem menyimpan resep        | yang dibikin      |                                                   |
| 2. sistem menyimpan hasil j      | penghitungan ka   | lori satu porsi untuk dijadikan pada daftar menu  |

Skenario use case membuat daftar menu dilakukan oleh admin dapur dengan memasukan detail resep pada form resep dan dihitung nilai kalorinya. Didalam sistem langsung menghitung jumlah kalori berdasarkan nilai yang terkandung dalam bahan baku.

| Tabel 5. Skenario Use Case Memoual Persediaan Per Porsi                            |          |                                                          |  |  |  |  |  |  |
|------------------------------------------------------------------------------------|----------|----------------------------------------------------------|--|--|--|--|--|--|
| Nama Use Case :                                                                    | ID :     |                                                          |  |  |  |  |  |  |
| Membuat Persediaan                                                                 | UC-      |                                                          |  |  |  |  |  |  |
| Per Porsi                                                                          | 03       | Priority : High                                          |  |  |  |  |  |  |
| Actor : Admin Dapur                                                                |          |                                                          |  |  |  |  |  |  |
| <b>Description :</b>                                                               |          |                                                          |  |  |  |  |  |  |
| Use case ini menjelaskan                                                           | bagaima  | ana admin dapur membuat persediaan penambahan bahan baku |  |  |  |  |  |  |
| Trigger : Ketersedian ba                                                           | han bakı | ı telah sedikit dan perencanaan untuk hari berikutnya    |  |  |  |  |  |  |
| <b>Type :</b> ⊠External □Ten                                                       | nporal   |                                                          |  |  |  |  |  |  |
| Preconditions :                                                                    |          |                                                          |  |  |  |  |  |  |
| 1. Admin Dapur telah 1                                                             | nasuk pa | ada aplikasi.                                            |  |  |  |  |  |  |
| 2. Admin Dapur telah memilih menu bahan baku dan memilih persediaan                |          |                                                          |  |  |  |  |  |  |
| 3. Admin Dapur melihat kondisi persediaan pada ketersediaan pada daftar persediaan |          |                                                          |  |  |  |  |  |  |
| Normal Course :                                                                    |          |                                                          |  |  |  |  |  |  |

Tabel 3. Skenario Use Case Membuat Persediaan Per Porsi

- 1. Kondisi persediaan telah menipis dengan kondisi setiap menu memiliki ketersediaan 5 porsi
- 2. Manajer memasukan perencanaan porsi untuk ketersediaan hari berikutnya sehingga terjadi penghitungan pada jumlah pembelian persediaan
- 3. Melakukan pemesanan bahan baku sesuai hasil perhitungan

## **Postconditions :**

- 1. Hasil perhitungan bahan baku persediaan tersimpan pada pemesanan
- 2. Menambahkan jumlah bahan baku dan ketersediaan porsi pada persediaan

Skenario use case menambah persediaan dilakukan oleh Admin Dapur. Admin Dapur melakukan penambahan tersediaan porsi pada hidangan yang terdaftar dan akan terimput juga list bahan baku apa saja yang akan dibeli sesuai dengan detail resep pada hidangan tersebut.

| Tabel | 4. Skenario | Use | Case I | Pemesanan |  |
|-------|-------------|-----|--------|-----------|--|
|       |             |     |        |           |  |

| Nama Use Case :         |                             |                                                                  |  |  |  |  |  |  |  |
|-------------------------|-----------------------------|------------------------------------------------------------------|--|--|--|--|--|--|--|
| Pemesanan               | <b>ID</b> : UC-04           | Priority : High                                                  |  |  |  |  |  |  |  |
| Actor : Pelayan, Pe     | Actor : Pelayan, Pengunjung |                                                                  |  |  |  |  |  |  |  |
| <b>Description</b> :    |                             |                                                                  |  |  |  |  |  |  |  |
| Use case ini menjel     | laskan bagaima              | ana proses pemesanan yang dilakukan oleh pengunjung pada pelayan |  |  |  |  |  |  |  |
| Trigger : Daftar 10     | ) resep                     |                                                                  |  |  |  |  |  |  |  |
| <b>Type :</b> ⊠External | □Temporal                   |                                                                  |  |  |  |  |  |  |  |
| <b>Preconditions :</b>  |                             |                                                                  |  |  |  |  |  |  |  |
| 1. Pengunjung da        | atang duduk m               | emilih meja                                                      |  |  |  |  |  |  |  |
| 2. Pelayan datang       | g menemui per               | ngunjung untuk memberikan daftar menu                            |  |  |  |  |  |  |  |
| 3. Pelayan telah        | masuk pada ap               | likasi                                                           |  |  |  |  |  |  |  |
| 4. Pelayan menca        | atat nomor mej              | a pada system                                                    |  |  |  |  |  |  |  |
| Normal Course :         |                             |                                                                  |  |  |  |  |  |  |  |
| 1. Pengunjung m         | elihat daftar m             | enu dan memilih daftar hidangan pada tablet atau ipad.           |  |  |  |  |  |  |  |
| 2. Pelayan mema         | sukan pada da               | ftar pesanan pada sistem.                                        |  |  |  |  |  |  |  |
| <b>Postconditions :</b> |                             |                                                                  |  |  |  |  |  |  |  |

## 1. Pemesanan Selesei

Skenario use case proses pemesanan ini dilakukan oleh pelayan dan pengunjung. Pelayan melakukan proses pesan dan pengunjung melakukan pemilihan hidangan.

|                             | Iuoei       | 5. Skehullo Obe Optitud                                         |
|-----------------------------|-------------|-----------------------------------------------------------------|
| Nama Use Case :             | ID :        |                                                                 |
| Pemesanan                   | UC-04       | Priority : High                                                 |
| Actor : Pelayan             |             |                                                                 |
| <b>Description :</b>        |             |                                                                 |
| Use case ini menjelaska     | n bagaimai  | na proses pemesanan yang dilakukan oleh pengunjung pada pelayan |
| dan proses di lakukan ol    | eh koki     |                                                                 |
| Trigger : Pesanan           |             |                                                                 |
| <b>Type :</b> ⊠External □Te | mporal      |                                                                 |
| <b>Preconditions :</b>      |             |                                                                 |
| 1. Pesanan sudah mas        | uk pada sis | stem                                                            |
| 2. Koki telah melakuk       | an pengola  | ahan pesanan                                                    |
| Normal Course :             |             |                                                                 |
| 1. Koki telah menyele       | seikan pen  | golahan makanan                                                 |
| 2. Pelayan mengambi         | l pesanan d | lan mengantar pada pengunjung                                   |
| 3. Pelayan update stat      | us pesanan  | n menjadi selesei                                               |
| Postconditions :            | •           |                                                                 |
| 1. Status pemesanan sel     | esei dan sı | ıdah tidak terdapat apa daftar status pesanan                   |
| 2. Data terupdate pada      | proses per  | ibayaran                                                        |

Tabel 5. Skenario Use Update Status

Skenario use case proses pemesanan ini dilakukan oleh pelayan. Pelayan melakukan proses update status pada pesanan setelah pesanan selesei dari koki.

| Т                                             | abel 6. Skena   | rio Use Case Transaksi Pembayaran         |
|-----------------------------------------------|-----------------|-------------------------------------------|
| Nama Use Case :                               | <b>ID</b> : UC- |                                           |
| Transaksi Pembayaran                          | 05              | Priority : High                           |
| Actor : Kasir                                 |                 |                                           |
| <b>Description</b> :                          |                 |                                           |
| Use case ini menjelaska                       | in tentang pro  | oses pembayaran yang dilakukan oleh kasir |
| Trigger : Pencetakan n                        | ota pemesana    | n                                         |
| <b>Type :</b> $\square$ External $\square$ To | emporal         |                                           |
| Preconditions :                               |                 |                                           |
| 1. Kasir telah masuk                          | pada aplikasi   |                                           |
| 2. Kasir memilih mer                          | iu pembayara    | n                                         |
| 3. Kasir memilih non                          | ier meja untu   | k mengeluarkan tagihan                    |
| 4. Kasir menerima ua                          | ing pembayar    | an dari pengunjung                        |
| 5. Kasir mengisi uang                         | g pembayarar    | n sesuai dari pengunjung pada sistem      |
| Normal Course :                               |                 |                                           |
| 1. Transaksi pembaya                          | aran tersimpa   | n dalam sistem                            |
| 2. Kasir mengkonfirm                          | nasi untuk pe   | mbayaran sudah selesei pada sistem        |
| <b>Postconditions :</b>                       |                 |                                           |
| 1. Kasir mencetak no                          | ta tagihan per  | mbayaran                                  |
| 2. sistem menyimpan                           | proses pemb     | ayaran tersebut                           |

Skenario use case pembayaran dilakukan oleh kasir. Proses ini yaitu proses memasukan pembayaran dari pengunjung yang sudah selesei dalam melakukan pemesanan dan ingin meninggalkan café.

| Nama Use Case :       Image       Priority : High         Actor : Manajer       D: UC-06       Priority : High         Actor : Manajer       Description :       Image         Use case ini menjelaskan manajer melihat laporan keuangan dan persediaan       Trigger : manajer ingin melihat laporan         Trigger : manajer ingin melihat laporan       Image       Image         Type : Image I ingin melihat laporan       Image       Image         Preconditions :       Image       Image       Image         1.       Manajer telah masuk pada aplikasi       Image       Image       Image         2.       Manajer melakukan filter terhadap laporan untuk di tampilkan       Image       Image       Image         2.       Sistem menampilkan laporan sesuai dengan filter yang di tampilkan       Image       Image       Image | Tabel 7. Skenario Use Case Melihat Laporan                               |
|----------------------------------------------------------------------------------------------------|--------------------------------------------------------------------------|
| Melihat Laporan       ID: UC-06       Priority: High         Actor: Manajer       Description:                                                                                                    | Nama Use Case :                                                          |
| Actor : Manajer         Description :         Use case ini menjelaskan manajer melihat laporan keuangan dan persediaan         Trigger : manajer ingin melihat laporan         Type : ⊠External □Temporal         Preconditions :         1. Manajer telah masuk pada aplikasi         2. Manajer memilih menu laporan         Normal Course :         1. Manajer melakukan filter terhadap laporan untuk di tampilkan         2. Sistem menampilkan laporan sesuai dengan filter yang di tampilkan                                                                                                    | Melihat Laporan ID: UC-06 Priority: High                                 |
| Description :         Use case ini menjelaskan manajer melihat laporan keuangan dan persediaan         Trigger : manajer ingin melihat laporan         Type : ⊠External □Temporal         Preconditions :         1. Manajer telah masuk pada aplikasi         2. Manajer memilih menu laporan         Normal Course :         1. Manajer melakukan filter terhadap laporan untuk di tampilkan         2. Sistem menampilkan laporan sesuai dengan filter yang di tampilkan                                                                                                    | Actor : Manajer                                                          |
| Use case ini menjelaskan manajer melihat laporan keuangan dan persediaan Trigger : manajer ingin melihat laporan Type : ⊠External □ Temporal Preconditions : 1. Manajer telah masuk pada aplikasi 2. Manajer memilih menu laporan Normal Course : 1. Manajer melakukan filter terhadap laporan untuk di tampilkan 2. Sistem menampilkan laporan sesuai dengan filter yang di tampilkan Postconditions :                                                                                                    | Description :                                                            |
| Trigger : manajer ingin melihat laporan         Type : ⊠External □Temporal         Preconditions :         1. Manajer telah masuk pada aplikasi         2. Manajer memilih menu laporan         Normal Course :         1. Manajer melakukan filter terhadap laporan untuk di tampilkan         2. Sistem menampilkan laporan sesuai dengan filter yang di tampilkan         Postconditions :                                                                                                    | Use case ini menjelaskan manajer melihat laporan keuangan dan persediaan |
| Type : ⊠External □Temporal         Preconditions :         1. Manajer telah masuk pada aplikasi         2. Manajer memilih menu laporan         Normal Course :         1. Manajer melakukan filter terhadap laporan untuk di tampilkan         2. Sistem menampilkan laporan sesuai dengan filter yang di tampilkan         Postconditions :                                                                                                    | Trigger : manajer ingin melihat laporan                                  |
| Preconditions :         1. Manajer telah masuk pada aplikasi         2. Manajer memilih menu laporan         Normal Course :         1. Manajer melakukan filter terhadap laporan untuk di tampilkan         2. Sistem menampilkan laporan sesuai dengan filter yang di tampilkan         Postconditions :                                                                                                    | <b>Type :</b> ⊠External □Temporal                                        |
| <ol> <li>Manajer telah masuk pada aplikasi</li> <li>Manajer memilih menu laporan</li> <li>Normal Course :         <ol> <li>Manajer melakukan filter terhadap laporan untuk di tampilkan</li> <li>Sistem menampilkan laporan sesuai dengan filter yang di tampilkan</li> </ol> </li> </ol>                                                                                                    | Preconditions :                                                          |
| <ol> <li>Manajer memilih menu laporan</li> <li>Normal Course :         <ol> <li>Manajer melakukan filter terhadap laporan untuk di tampilkan</li> <li>Sistem menampilkan laporan sesuai dengan filter yang di tampilkan</li> </ol> </li> </ol>                                                                                                    | 1. Manajer telah masuk pada aplikasi                                     |
| Normal Course :         1.       Manajer melakukan filter terhadap laporan untuk di tampilkan         2.       Sistem menampilkan laporan sesuai dengan filter yang di tampilkan         Postconditions :                                                                                                    | 2. Manajer memilih menu laporan                                          |
| Normal Course :         1.       Manajer melakukan filter terhadap laporan untuk di tampilkan         2.       Sistem menampilkan laporan sesuai dengan filter yang di tampilkan         Postconditions :                                                                                                    |                                                                          |
| <ol> <li>Manajer melakukan filter terhadap laporan untuk di tampilkan</li> <li>Sistem menampilkan laporan sesuai dengan filter yang di tampilkan</li> </ol> Postconditions :                                                                                                    | Normal Course :                                                          |
| 2. Sistem menampilkan laporan sesuai dengan filter yang di tampilkan<br>Postconditions :                                                                                                    | 1. Manajer melakukan filter terhadap laporan untuk di tampilkan          |
| Postconditions ·                                                                                                    | 2. Sistem menampilkan laporan sesuai dengan filter yang di tampilkan     |
| 1 Ostconditions.                                                                                                    | Postconditions :                                                         |
| 1. Laporan bisa di download dengan keluaran berupa excel atau pdf                                                                                                    | 1. Laporan bisa di download dengan keluaran berupa excel atau pdf        |

Skenario use case melihat laporan dilakukan oleh Manajer.Manajer melakukan penarikan laporan sesuai dengan jenis laporan dan filter dari yang ingin ditampilkan.

#### **Class Diagram**

Untuk mendukung tampilan data yang ada pada sistem aplikasi, maka disusunlah class diagram. Class diagram menggambarkan class-class yang saling berelasi sehingga dapat memberikan informasi sesuai kebutuhan. Berikut ini adalah rancangan class diagram pada sistem aplikasi yang dibangun:

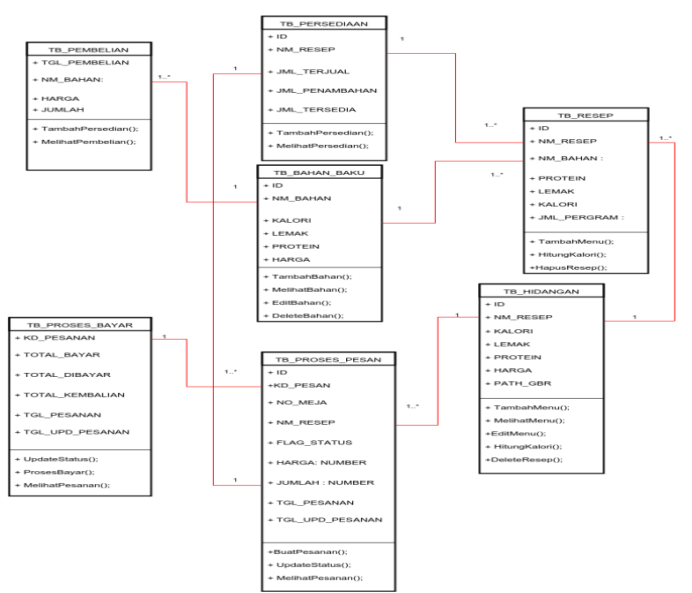

Gambar 3. Class Diagram

## Implementasi Sistem

Pada tahap implementasi, merupakan tahapan penerapan dan pengujian dari aplikasi yang sudah dirancang. Penerapan rancangan yang telah dibuat dituangkan ke dalam bentuk coding pemrograman. Selain itu juga implementasi terhadap hasil dari analisis pada tahap perancangan dengan operasional perangkat lunak yang dibuat agar terjadi kesesuaian dalam kinerjanya.

## Implementasi Perangkat Keras

Untuk mendukung kinerja dalam melakukan pengembangan dan pengoperasian aplikasi yang dibangun, berikut ini adalah spesifikasi perangkat keras yang digunakan :

- 1. CPU Intel Core i5
- 2. Storage Hardisk 500 GB HDD
- 3. Memory 8GB DDR3
- 4. Display Nvidia Geforce 820M
- 5. Keyboard
- 6. Mouse
- 7. Ipad/Tablet

## Implementasi Perangkat Lunak

Perangkat lunak yang digunakan untuk perancangan dan implementasi aplikasi ini memiliki spesifikasi sebagai berikut :

- 1. Sistem Operasi Ubuntu 64-Bit
- 2. Web Server XAMPP for Linux 5.6.14
- 3. Database MariaDB
- 4. Sublime Text
- 5. Web browser mobile

## Implementasi Basis Data

Pembuatan basis data dilakukan dengan menggunakan SQL, dimana aplikasi basis data yang digunakan adalah MariaDB pada XAMPP for Linux 5.6.14. Berikut ini adalah implementasi basis data dan tabel-tabel yang digunakan :

| phpMuAdmin        | ← | 🗊 Server: loc | alhost »         | D          | atabase: rti | necafe  |         |                            |                 |                           |        |            |        |              |         |          |      |        |        | \$ |
|-------------------|---|---------------|------------------|------------|--------------|---------|---------|----------------------------|-----------------|---------------------------|--------|------------|--------|--------------|---------|----------|------|--------|--------|----|
| <u>≙</u> 00 ≑ ¢   | И | Structure     | 📔 sc             | QL.        | Searc        | h       | Que     | ny 🖶                       | Export          | 🐱 Impo                    | rt 🥜   | Operations |        | Privileges   | æ 1     | Routines | ۲    | Events | ▼ More |    |
| Recent Favourites |   | Table 🔺       |                  | Actio      | n            |         |         |                            |                 |                           |        | Rows 🔒     | Туре   | Collation    |         | Size     | Over | head   |        |    |
|                   | 0 | groups        | 1                | <b>k</b> ( | Browse       | 🖌 Stru  | cture ( | search                     | si Insert       | 🚍 Empty                   | 😑 Drop | ) 5        | InnoDE | 3 utf8_gener | al_ci   | 16 KiB   |      |        |        |    |
| rtimecafe 🥪       | n | groups_hea    | der y            |            | Browse       | Stru    | cture ( | Search                     | 👬 Insert        | : 🚍 Empty                 | 😑 Drop | ) 4        | InnoDE | 8 latin1_swe | dish_ci | 16 KiB   |      |        |        |    |
| - New             |   | groups mer    | านร              | <u>}</u>   | Browse       | 🖌 Stru  | cture ( | Search                     | -<br>1 1 Insert | 🚍 Empty                   | 🖨 Drop | ) 33       | InnoDE | 3 latin1 swe | dish ci | 16 KiB   |      |        |        |    |
| +_y groups        |   | header men    | 1u s             | 4          | Browse       | la Stru | cture ( | Search                     | - Insert        | Emph                      |        | 3          | InnoDE | 3 latin1 swe | dish ci | 16 KiB   |      |        |        |    |
| +_y groups_header |   | legin attem   | nto -            | A 6        | Browne       | e cha   | oturo   | a Courob                   | E looot         | Const.                    | Dror   |            | InnoDE | utf9 gapor   | ol oi   | 16 KiR   |      |        |        |    |
| + groups_menu     |   | iogin_atteni  | hre J            |            | Diowse       | y Suu   | ciure   | R Search                   | a insen         | . ∰ cmpty                 |        | , .        |        | o ulio_gener |         | 10 110   |      |        |        |    |
| + 1/2 menu        | 0 | menu          | ٢                |            | Browse       | Stru    | cture ( | Search                     | i 🏄 Insert      | : 🚆 Empty                 | 😑 Drop | ) 29       | InnoDE | 3 latin1_swe | dish_ci | 16 K18   |      | -      |        |    |
| € settings        |   | settings      | ٦                |            | Browse       | Stru    | cture   | Search                     | i Insert        | 🚍 Empty                   | Drop   | ) 1        | InnoDE | 3 latin1_swe | dish_ci | 16 KiB   |      |        |        |    |
| ⊕_y tb_bahan_baku | 0 | tb_bahan_b    | aku <sub>1</sub> | <b>k</b> 1 | Browse       | 🖌 Stru  | cture ( | Search                     | 3 Insert        | 🚍 Empty                   | 😑 Drop | ) 2        | InnoDE | 3 latin1_swe | dish_ci | 16 KiB   |      | -      |        |    |
| ⊕_j tb_hidangan   | 0 | tb_hidangar   | n ş              | k I        | Browse       | 🖌 Stru  | cture ( | Search                     | 🕌 Insert        | 🚍 Empty                   | 😑 Drop | ) 1        | InnoDE | 3 latin1_swe | dish_ci | 16 KiB   |      |        |        |    |
| tb_pembelian      | 0 | tb_pembelia   | in ş             |            | Browse       | 🖌 Stru  | cture   | Search                     | i 👫 Insert      | : 🚆 Empty                 | 😑 Drop | ) 6        | InnoDE | B latin1_swe | dish_ci | 16 KiB   |      |        |        |    |
| + th proses bayar |   | tb_persedia   | an <sub>7</sub>  | <b>k</b> ( | Browse       | 🖌 Stru  | cture ( | search                     | i 👫 Insert      | 🚍 Empty                   | 😑 Drop | ) 1        | InnoDE | 3 latin1_swe | dish_ci | 16 KiB   |      |        |        |    |
|                   |   | tb_proses_t   | bayar s          | 2          | Browse       | Stru    | cture ( | Search                     | 👬 Insert        | : 🚍 Empty                 | 😑 Drop | ) 4        | InnoDE | 3 latin1_swe | dish_ci | 16 KiB   |      | -      |        |    |
| ⊕_j} tb_resep     |   | tb proses p   | oesan s          | A 6        | Browse       | 🖌 Stru  | cture ( | Search                     | -<br>Linsert    | Empty                     | C Droc | ) 2        | InnoDE | 3 latin1 swe | dish ci | 16 KiB   |      |        |        |    |
|                   |   | th resen      |                  |            | Browse       | la Stru | cture ( | <ul> <li>Search</li> </ul> | a Insort        | Emph                      |        | 5          | InnoDE | latin1 swo   | dish ci | 16 KiB   |      |        |        |    |
| ⊕_y users_groups  |   | m_icseh       | )                |            |              | JE Oliu | otore ( |                            | T lass          | Contraction of the second | O Diop |            | lassD  | , who see a  |         | 16 1410  |      |        |        |    |
| ∔_ <u> </u> Views |   | users         | 1                |            | Drowse       | y stru  | ciure   | search                     | i 3e insen      | mempty                    | O Drop | ) 2        | INNOUL | o uuo_gener  | ai_ci   | 10 K10   |      |        |        |    |
| il_iii rt_cafe    | 0 | users_group   | ps y             |            | Browse       | Stru    | cture ( | Search                     | i 36 Insert     | 🗮 Empty                   | 😄 Drop | ) 3        | InnoDE | 3 utf8_gener | al_ci   | 64 KiB   |      |        |        |    |

Gambar 4. Gambar Implementasi Basis Data RTIMECAFE

## Implementasi Tampilan Aplikasi

Berikut ini adalah implementasi program sesuai dengan rancangan tampilan yang telah dirancang sebelumnya, antara lain:

#### Tampilan Implementasi

Admin sebagai manajemen halaman-halaman semua yang terdapat pada aplikasi.

#### Tampilan Halaman Login

Halaman login merupakan halaman awal untuk masuk ke dalam aplikasi. Seluruh user harus melakukan login terlebih dahulu untuk masuk ke dalam aplikasi dan membuka masing-masing menu. Ketika melakukan login, user harus memasukkan data username dan password yang telah terdaftar pada aplikasi.

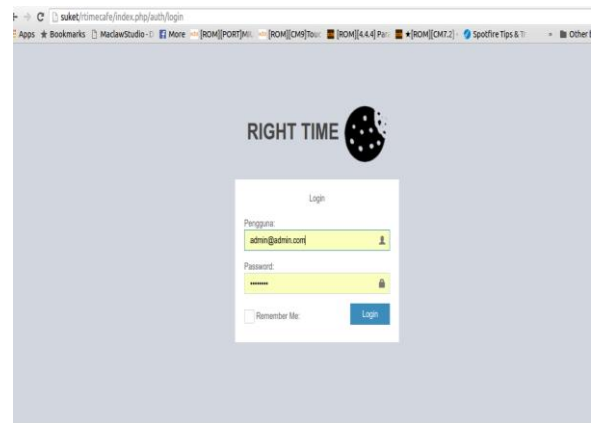

Gambar 5. Tampilan Halaman Login

#### Tampilan Halaman Beranda

Setelah berhasil melakukan login, user admin akan masuk pada halaman utama sebagai admin dengan langsung melihat halaman status pesanan yang berlangsung dengan status flag "Pesan", "Proses", "Selesei".

| 🖉 🕏 Righ Time Cafe  | ×       |                                                                                                    | Sapilar                                |
|---------------------|---------|----------------------------------------------------------------------------------------------------|----------------------------------------|
| ← → C □ suket/rt    | imecafe | e/Index.php/beranda/beranda_utama                                                                                  | 승 표                                    |
| Apps      Bookmarks | D Ma    | clawStudio - D 🚦 More 🔤 [ROM][PORT]MIL 🗠 [ROM][CM9]Tou: 📲 [ROM][4.4.4] Pari 🚆 +[ROM][CM7.2] - 🧳 SpotFire Tips & Tr | <ul> <li>In Other bookmarks</li> </ul> |
| RIGHT TIME          | 5       |                                                                                                    | 🖨 Admin                                |
| Search              | ۹       | Status Pesanan                                                                                                    | d Beanda > Status Pesanan              |
| CAPE                |         | III Status Pesanan                                                                                                 | - 0                                    |
| # BERANDA           |         |                                                                                                    |                                        |
| 1 BAHAN BAKU        | ¢       | No items to display                                                                                                |                                        |
| I DAFTAR MENU       |         |                                                                                                    |                                        |
| @ PEMESANAN         | <       |                                                                                                    |                                        |
| DD PEMBAYARAN       |         |                                                                                                    |                                        |
| Let LAPORAN         | <       |                                                                                                    |                                        |
| Admin Manapemen     |         |                                                                                                    |                                        |
| Otoritas User       | <       |                                                                                                    |                                        |
| Manajemen Menu      |         |                                                                                                    |                                        |
| 0; Pengaturan       |         |                                                                                                    |                                        |
|                     |         |                                                                                                    |                                        |

Gambar 6. Tampilan Halaman Beranda

### Tampilan Form Tambah Bahan Baku

Untuk membuat bahan baku untuk memasukan data sebagai master:

| Righ Time Cafe ×                  |                | 1                                            |                                                                                                 |                      | Seption                |
|-----------------------------------|----------------|----------------------------------------------|-------------------------------------------------------------------------------------------------|----------------------|------------------------|
| ← → C □ suket/rtime               | ecale<br>) Mai | /index.php/bahanbak<br>IawStudio - D 🛛 🕅 Mor | co/daftarbahan/add<br>re 🛁 [ROM][PORT]MIL 🔤 [ROM][CM9]Touc 🗮 [ROM][44.4] Parc 🗮 ★[ROM][CM7.2] - | 🤣 Spotfire Tips & Tr | <ul> <li></li></ul>    |
| RIGHT TIME                        |                |                                              |                                                                                                 |                      | 🚳 Admin                |
| Search C                          | ٩              | Daftar Bahar                                 | n Baku                                                                                          | # Deranda            | Defar Bahan Baku > Aol |
| CAPE                              |                | O Add Daftar B                               | Bahan Baku                                                                                      |                      |                        |
| # BERANDA                         |                | Nm bahan                                     | Mie Spagethi                                                                                    |                      |                        |
| H BAHAN BAKU<br>Daftar Bahan Baku | ×              | Kalori                                       | 157                                                                                             |                      |                        |
| Persediaan                        |                | Protein                                      | 5.76                                                                                            |                      |                        |
| DAFTAR MENU     PEMESANAN         | ¢              | Lemak                                        | 0.92                                                                                            |                      |                        |
| DD PEMBAYARAN                     |                | Harga                                        | 3500                                                                                            |                      |                        |
| ∠ LAPORAN                         | ¢              | Save Save an                                 | Id go back to list Cancel                                                                       |                      |                        |
| Admin Manajaman                   |                |                                              |                                                                                                 |                      |                        |
| Otoritas User                     | ۲              |                                              |                                                                                                 |                      |                        |
| Manajemen Menu                    |                |                                              |                                                                                                 |                      |                        |
| 0) Pengaturan                     |                |                                              |                                                                                                 |                      |                        |

Gambar 7. Tampilan Form Tambah Bahan

## Tampilan Data Bahan Baku

Berikut merupakan tampilan dari list master bahan baku.

| → C <sup>a</sup> ∐ suket/rti<br>pps ★ Bookmarks | mecalle) | 'index.php/baha<br>lawStudio - D 🛛 🛐 | nbaku/daftarbahan<br>  More 🗠 [ROM][PORT]MII. | [ROM | [CM9]Touc | <b>1</b> | OM][4.4.4] Para | *[ROM][CM7.2] | Spotfire Tip: | & Tr    | * BO     | 었<br>ther bookm |
|-------------------------------------------------|----------|--------------------------------------|-----------------------------------------------|------|-----------|----------|-----------------|---------------|---------------|---------|----------|-----------------|
| RIGHT TIME                                      |          |                                      |                                               |      |           |          |                 |               |               |         |          | S Manage        |
| sarch                                           | ۹        | 🖽 Daftar Ba                          | ahan Baku                                     |      |           |          |                 |               |               |         |          | - 0             |
| e                                               |          | O Add Deftar                         | r Bahan Baku                                  |      |           |          |                 |               |               |         | Export ( | ⊖ Print         |
| BERANDA                                         |          | Show 10                              | <ul> <li>entries</li> </ul>                   |      |           |          |                 |               |               | Search: |          |                 |
| BAHAN BAKU                                      | v        | No. 11                               | Nm bahan                                      |      | Kalori    |          | Protein 11      | Lemak IT      | Harga 💷       | Actions |          |                 |
| Daftar Bahan Baku                               |          | 1                                    | Bawang Putih                                  |      | 88        |          | 2.8             | 0.4           | 1200          | ✓ Edit  | 2 Delete |                 |
| Persediaan                                      |          | 2                                    | Bawang Bombay                                 |      | 28        |          | 1.3             | 0.3           | 280           | ✓ Edit  | 2 Delete |                 |
| DAFTAR MENU                                     |          | 3                                    | Cream Cooking                                 |      | 116.6     |          | 3.1             | 10            | 770           | ✓ Edit  | Delete   |                 |
| PEMESANAN                                       | <        | 4                                    | Susu Diamond                                  |      | 85        |          | 3.5             | 3.25          | 135           | ✓ Edit  | B Delete |                 |
| PEMBAYARAN                                      |          | 6                                    | Basil                                         |      | 251       |          | 14              | 4             | 16000         | ✓ Edit  | 2 Delete |                 |
| LAPORAN                                         |          | 6                                    | Oregano                                       |      | 265       |          | 9               | 4.3           | 40000         | ✓ Edit  | 2 Delete |                 |
| in Manajemen                                    |          | 7                                    | Garam                                         |      | 0         |          | 0               | 0             | 2200          | ✓ Edit  | B Delete |                 |
| Otoritas User                                   |          | 8                                    | Merica                                        |      | 325       |          | 12.7            | 13.8          | 1450          | / Edit  | B Delete |                 |
| Manalana Mana                                   |          | 9                                    | Knor Ayam                                     |      | 300       |          | 10              | 20            | 9000          | ✓ Edit  | 8 Delete |                 |
| manajemen Ménu                                  |          | 10                                   | Maizena                                       |      | 381       |          | 0.3             | 0.1           | 3200          | ✓ Edit  | 8 Delete |                 |
| Pengaturan                                      |          |                                      |                                               |      |           |          |                 |               |               | _       |          |                 |

Gambar 8. Tampilan Data Bahan Baku

## Tampilan Form Buat Daftar Menu

Setelah membuat bahan baku maka manajer/admin baru bias membuat menu karena dalam didalamnya merupakan isi dari resep :

| 📕 🚯 Righ Time Cafe        | ×      |                        |                               |        |                   |                    |                        |                         | Septian      |
|---------------------------|--------|------------------------|-------------------------------|--------|-------------------|--------------------|------------------------|-------------------------|--------------|
| ← ⇒ C D suket/rbi         | mecafe | /index.php/daftarmenu, | /bikinresep/add               |        |                   |                    |                        |                         | \$           |
| Apps ★ Bookmarks          | 🗅 Mad  | :lawStudio - D 🚦 More  | *** [ROM][PORT]MIU *** [ROM][ | CM9]To | uc 📓 [ROM][4.4.4  | ] Para 📕 *[ROM][CN | 17.2] < 🤣 Spotfire Tip | s&Tr > 🏙 Ot             | ner bookmark |
| RIGHT TIME                | •      | =                      |                               |        |                   |                    |                        |                         | 🚭 Admin      |
| Search                    | ۹      | Daftar Hidanga         | an                            |        |                   |                    |                        | 🖷 Beranda 🚿 Daftar Hida | ingan > Add  |
| CAFE                      |        | O Add Daftar Hid       | angan                         |        |                   |                    |                        |                         |              |
| # BERANDA                 |        | Nama Resep             |                               |        |                   |                    |                        |                         |              |
| 👭 BAHAN BAKU              | <      | List                   | Nama Bahan                    | к      | alori/100gr(kkal) | Protein/100gr(gr)  | Lemak/100gr(gr)        | Takaran(gr)             |              |
| DAFTAR MENU               |        |                        | Tambah                        |        |                   |                    |                        | Takaran                 |              |
| @ PEMESANAN               | <      |                        |                               |        |                   |                    |                        |                         |              |
| IN PEMBAYARAN             |        | Harga                  |                               |        |                   |                    |                        |                         |              |
| LAPORAN                   | <      | Gambar                 | ± Upload a file               |        |                   |                    |                        |                         |              |
| Admin Manajemen           |        | Save Save and g        | o back to list Cancel         |        |                   |                    |                        |                         |              |
| Otoritas User             | ۲      |                        |                               |        |                   |                    |                        |                         |              |
| Manajemen Menu            |        |                        |                               |        |                   |                    |                        |                         |              |
| O <sup>®</sup> Pengaturan |        |                        |                               |        |                   |                    |                        |                         |              |
|                           |        |                        |                               |        |                   |                    |                        |                         |              |
|                           |        |                        |                               |        |                   |                    |                        |                         |              |

Gambar 9. Tampilan Form Buat Menu Baru

#### Tampilan Data Daftar Menu

Data daftar menu hanya bisa di edit untuk harganya saja dan di delete menuanya.Berikut tampilannya :

|                              |   |            |                             |                  |                   |                 |         |          |                 | <b>R</b> M   |
|------------------------------|---|------------|-----------------------------|------------------|-------------------|-----------------|---------|----------|-----------------|--------------|
| KIGHT HIME                   | • | -          |                             |                  |                   |                 |         |          |                 | • •          |
| earch                        | Q | Daftar H   | lidangan                    |                  |                   |                 |         |          | # Beranda       | Daftar Hidar |
| FE                           |   | I Daftar   | Hidangan                    |                  |                   |                 |         |          |                 | - 1          |
| BERANDA                      |   | 0 AMD      | iftar Hidannan              |                  |                   |                 |         |          |                 |              |
| BAHAN BAKU                   | < | Show 10    | <ul> <li>entries</li> </ul> |                  |                   |                 |         |          | Search:         |              |
| DAFTAR MENU                  |   | No. 🏨      | Nama Resep                  | Tot kalori(kkal) | Tot protein(kkal) | Tot lemak(kkal) | Harga 🔄 | Gambar 🔄 | Actions         |              |
| PEMESANAN                    | ¢ | 1          | Smoothies<br>Strawbery      | 231.75           | 25.54             | 43.2675         | 17000   | 2        | I≣ Detail 🖌 Ed  | t 🗑 Delete   |
| PEMBAYARAN                   |   | 2          | Spagheti Aglio Olio         | 427.346          | 70.45             | 47.7            | 16000   |          | III Detail 🥒 Ed | t @ Delete   |
| LAPORAN                      | ć |            |                             |                  |                   |                 |         | s)       |                 |              |
| n Manajemen<br>Otoritas User |   | 3          | Sosis Spicy<br>Tomato       | 545.286          | 55.112            | 331.884         | 25000   | 2        | III Detail 🖌 Ed | t 🕆 Delete   |
| Manajemen Menu               |   | Showing 11 | to 3 of 3 entries           |                  |                   |                 |         |          | Previous        | 1 Nex        |
|                              |   |            |                             |                  |                   |                 |         |          | 11011000        |              |

Gambar 10. Tampilan Daftar Menu

## Tampilan Form Buat Persediaan Per Porsi

Data hidangan yang sudah dibikin otomatis secara pasti statusnya tersedianya 0 dan untuk mendapatkan porsi tersedia maka dilakukanlah pembelian. Seperti proses diabawah :

| 🛢 Righ Time Cafe          | ×       |                       |                           |               |                       |                 |                 |                  | Septim            |
|---------------------------|---------|-----------------------|---------------------------|---------------|-----------------------|-----------------|-----------------|------------------|-------------------|
| ← → C 🗋 suket/rti         | mecafe, | /index.php/bahanbaku  | u/persediaan/edit/1       |               |                       |                 |                 |                  | ☆ =               |
| 👬 Apps 🤺 Bookmarks        | 🖞 Mad   | lawStudio - D 📲 More  | e 🗠 [ROM][PORT]MIL 🛉      | ROM][CM9]Touc | : 📰 [ROM][4.4.4] Para | ■ ★[ROM][CM7.2] | Spotfire Tips & | Tr » 🖿           | Other bookmarks   |
| RIGHT TIME                | ř –     | =                     |                           |               |                       |                 |                 |                  | S Admin           |
| Search                    | ۹       | Daftar Persec         | diaan                     |               |                       |                 | *               | Beranda > Daftar | Persediaan > Edit |
| CAFE                      |         | 🖋 Edit Daftar P       | ersediaan                 |               |                       |                 |                 |                  |                   |
| # BERANDA                 |         | Nm resep              | Smoothies Strawbo         | ny            |                       |                 |                 |                  |                   |
| 1 BAHAN BAKU              | ~       | .Iml nembelian        |                           |               |                       |                 |                 |                  |                   |
| Daftar Bahan Baku         |         | enn penneenan         |                           |               |                       |                 |                 |                  |                   |
| Persediaan                |         | Update changes        | Update and go back to lis | Cancel        |                       |                 |                 |                  |                   |
| DAFTAR MENU               |         |                       |                           |               |                       |                 |                 |                  |                   |
| PEMESANAN                 | ¢       |                       |                           |               |                       |                 |                 |                  |                   |
| PEMBAYARAN                |         |                       |                           |               |                       |                 |                 |                  |                   |
| 🗠 LAPORAN                 | <       |                       |                           |               |                       |                 |                 |                  |                   |
| Admin Manajemen           |         |                       |                           |               |                       |                 |                 |                  |                   |
| Otoritas User             | ¢       |                       |                           |               |                       |                 |                 |                  |                   |
| ■ Manajemen Menu          |         |                       |                           |               |                       |                 |                 |                  |                   |
| Q <sup>o</sup> Pengaturan |         | Copyright © Right Tin | ne Cafe 2015 SepGal17     |               |                       |                 |                 |                  | Version 1.0       |

Gambar 11. Tampilan Form Buat Persediaan Per Porsi

## Tampilan Data Persediaan Per Porsi

Data Persediaan tampil hanya status tersedia tidak ada status selain itu dan ditampilkan sesuai nama resep:

| 🗸 🚳 Rigi | h Time Cafe ×          |                       |                          |                     |                     |                           |               | Septim                      |
|----------|------------------------|-----------------------|--------------------------|---------------------|---------------------|---------------------------|---------------|-----------------------------|
| € ⇒      | C 🗋 suket/rtime        | ecafe/index.php/bahan | baku/persediaan/success/ | 1                   |                     |                           |               | 52 Ξ                        |
| III Apps | ★ Bookmarks 📋          | MaclawStudio - D 👔    | More 🎰 [ROM][PORT]MIL    | Mage (ROM)[CM9]Touc | E [ROM][4.4.4] Para | ■ ★[ROM][CM7.2] < 🤌 Spoth | ire Tips & Tr | Other bookmarks             |
| RI       | GHT TIME 🚳             | Ξ                     |                          |                     |                     |                           |               | 💰 Admin                     |
| Dafta    | ar Persediaar          | n                     |                          |                     |                     |                           |               | Beranda 🖂 Daftar Persediaan |
| ⊞ Da     | aftar Persediaan       |                       |                          |                     |                     |                           |               | - 0                         |
| Show     | 10 • entries           |                       |                          |                     |                     |                           | Searc         | ah:                         |
| No.      |                        | 1 Nm resep            |                          |                     | Jml tersedia        |                           | Actions       |                             |
| 1        |                        | Smoothies Strawber    | у                        |                     | 10                  |                           | ✓ Edit        |                             |
| 2        |                        | Spagheti Aglio Olio   |                          |                     | 8                   |                           | ✓ Edit        |                             |
| 3        |                        | Sosis Spicy Tomato    |                          |                     | 7                   |                           | ✓ Edit        |                             |
| Showi    | ng 1 to 3 of 3 entries |                       |                          |                     |                     |                           |               | Previous 1 Next             |
|          |                        |                       |                          |                     |                     |                           |               |                             |
|          |                        |                       |                          |                     |                     |                           |               |                             |
|          |                        |                       |                          |                     |                     |                           |               |                             |
|          |                        |                       |                          |                     |                     |                           |               |                             |
|          |                        |                       |                          |                     |                     |                           |               |                             |
| Copyrig  | ght © Right Time Caf   | e 2015 SepGal17       |                          |                     |                     |                           |               | Version 1.0                 |

Gambar 12. Tampilan Data Persediaan Per Porsi

## Tampilan Form Buat Pemesanan

Data membuat pesan diawali dengan memasukan nomor meja pengunjung kemudian pengunjung dibebaskan memilih secara otomatis dan klik pilih sehingga otomatis tertulis dalam list pemesanan dan dipastikan telah mengisi jumlah porsinya :

| RIGHT TIME          | 5 =    |                                                      |           |              |           |            |    |                                       |                 |                 | 🚭 Ad              |
|---------------------|--------|------------------------------------------------------|-----------|--------------|-----------|------------|----|---------------------------------------|-----------------|-----------------|-------------------|
| kin Pesan           |        |                                                      |           |              |           |            |    |                                       |                 | 🕷 Ber           | anda > Bikin Pesa |
| Bikin Pesan         |        |                                                      |           |              |           |            |    |                                       |                 |                 |                   |
| o. Meja             |        |                                                      |           |              |           |            |    |                                       | Tanggal         |                 |                   |
| M04 •               |        |                                                      |           |              |           |            |    |                                       | 2016-01-0       | 03:51:34        |                   |
| aftar Hidangan      |        |                                                      |           |              |           |            |    | List Pesan                            |                 |                 |                   |
| lama Resep          | Gambar | Kandungan Nilai                                      | Harga     | Jml Tersedia | Jml Pesan | Konfirmasi | Î  | Nama<br>Pesan                         | Jumlah<br>Pesan | Harga<br>Satuan | Remove            |
| Smoothies Strawbery |        | Kalori :231.75<br>Lemak :43.2675<br>Protein :25.54   | Rp. 17000 | 10           | 2         | Pesan      |    | Smoothies<br>Strawbery<br>Sosis Spiry | 2               | 17000           | Remove            |
|                     |        | Protein .23.54                                       | D         |              |           |            | -1 | Tomato                                |                 | 2,5000          | -                 |
| spagheti Aglio Olio |        | Kalori :427.346<br>Lemak :47.7<br>Protein :70.45     | кр. 16000 | 8            | 1         | Pesan      |    | Spagheti<br>Aglio Olio                | 1               | 16000           | Remove            |
| losis Spicy Tomato  | 2      | Kalori :545.286<br>Lemak :331.884<br>Protoio :55 112 | Rp. 25000 | 7            | 1         | Pesati     |    |                                       |                 |                 |                   |
|                     |        |                                                      |           |              |           |            |    |                                       |                 |                 | Proses            |

Gambar 13. Tampilan Form Membuat Pesanan

## Tampilan Data Update Status

Setelah data pesan masuk maka proses masuk otomatis ke form status pemesanan. Agar di update oleh koki dan pelayan untuk statusnya. List akan hilang saat status dirubah menjadi "Di sajikan":

| 🕏 Righ Tin  | ne Cafe   | ×                       |                                 |                              |                             | Seption                         |
|-------------|-----------|-------------------------|---------------------------------|------------------------------|-----------------------------|---------------------------------|
| €⇒ C        | 🗋 suke    | t/rtimecafe/index.php/p | emesanan/updatepesan/success/4  |                              |                             | ☆ ≡                             |
| Apps 🖈      | Bookma    | irks 🗋 MaclawStudio - D | More M [ROM][PORT]MIU M [ROM][0 | CM9]Touc 🔤 [ROM][4.4.4] Para | 🖀 ★[ROM][CM7.2] - 💋 Spotfir | e Tips & Tr 🔹 🖿 Other bookmarks |
| RIGH        | TTIME     | = <b>6</b> =            |                                 |                              |                             | 👶 Admin                         |
| Update      | Pesa      | inan                    |                                 |                              |                             | 🕷 Beranda 🗧 Update Pesanan      |
| III Updat   | te Pesa   | nan                     |                                 |                              |                             | - <i>o</i>                      |
| Show 10     | • en      | tries                   |                                 |                              |                             | Search:                         |
| No.         | 11        | No meja                 | Nm resep 11                     | Flag status 🕸                | Jml pesan 🔄                 | Actions 11                      |
| 1           |           | M04                     | Smoothies Strawbery             | Proses                       | 2                           | ✓ Edit                          |
| 2           |           | M04                     | Spagheti Aglio Olio             | Proses                       | 1                           | / Edit                          |
| 3           |           | M04                     | Sosis Spicy Tomato              | Pesan                        | 1                           | ✓ Edit                          |
| Showing 1   | to 3 of 3 | entries                 |                                 |                              |                             | Previous 1 Next                 |
|             |           |                         |                                 |                              |                             |                                 |
|             |           |                         |                                 |                              |                             |                                 |
|             |           |                         |                                 |                              |                             |                                 |
|             |           |                         |                                 |                              |                             |                                 |
|             |           |                         |                                 |                              |                             |                                 |
| Copyright © | Right Ti  | ime Cafe 2015 SepGal17  |                                 |                              |                             | Version 1.0                     |

Gambar 14. Tampilan Data Status Pesan

#### **Tampilan Form Update Status**

Tampilan proses update status metodenya satu persatu dari list yang di update.Pada saat flag status di update menjadi "Proses" maka persediaan akan langsung berkurang secara otomatis,berikut tampilannya:

| 🕏 Righ Time Cafe 🛛 🛛 🚬     |                            |                                 |                     |               | _                    | Septer                             |
|----------------------------|----------------------------|---------------------------------|---------------------|---------------|----------------------|------------------------------------|
| ← → C 🗋 suket/rtimecafe/   | ndex.php/pemesanan/updatep | esan/edit/3                     |                     |               |                      | ☆ =                                |
| 🗄 Apps 🚖 Bookmarks 🗅 Macla | swStudio - D 👖 More 🗠 [ROM | I][PORT]MIL Inte [ROM][CM9]Touc | E [ROM][4.4.4] Para | *[ROM][CM7.2] | 🤣 Spotfire Tips & Tr | <ul> <li>Dther bookmark</li> </ul> |
| RIGHT TIME 🚳               |                            |                                 |                     |               |                      | 🚭 Admin                            |
| Update Pesanan             |                            |                                 |                     |               | 🕫 Beranda 🔅          | - Update Pesanan > Edit            |
| 🖋 Edit Update Pesanan      |                            |                                 |                     |               |                      |                                    |
| Kd pesanan                 | M0420160109033553          |                                 |                     |               |                      |                                    |
| No meja                    | M04                        |                                 |                     |               |                      |                                    |
| Tgl pesan                  | 2016-01-09 00:00:00        |                                 |                     |               |                      |                                    |
| Nm resep                   | Smoothies Strawbery        |                                 |                     |               |                      |                                    |
| Jml pesan                  | 2                          |                                 |                     |               |                      |                                    |
| Harga                      | 17000                      |                                 |                     |               |                      |                                    |
| Sub total                  | 34000                      |                                 |                     |               |                      |                                    |
| Flag status                | Disajikan                  |                                 |                     |               |                      | •                                  |
| Update changes Update and  | go back to list Cancel     |                                 |                     |               |                      |                                    |

Gambar 15. Tampilan Form Update Flag Status

#### Tampilan Data Pembayaran

Data untuk pembayaran yang akan diambil yaitu data yang terdapat di tampilan dengan flag status "Disajikan" saja.

| Kasha San San San San San San San San San Sa                                                                                                    |
|----------------------------------------------------------------------------------------------------|
| ← → C 🗋 suket/rtimecafe/index.php/pembayaran/bayar                                                                                                    |
| 🗄 Apps ★ Bookmarks 👔 MaclawStudio-D 📓 More \cdots [ROM][PORT]MIL 🔤 [ROM][CM9]Tour: 🗮 [ROM][4.4.4] Parr 🗮 ★[ROM][CM7.2] - 🥥 Spotfire Tips & Tr 👘 👘 Other bookmarks |
| RIGHT TIME 🔮 🔳 🗳 Admin                                                                                                    |
| Kasir # Bernda > Kasir                                                                                                    |
| ⊞Kasir – o                                                                                                    |
| Show to • entries Search:                                                                                                    |
| No. II No meja II Flag status II Actions II                                                                                                    |
| 1 M04 Disajkan ZEdt                                                                                                    |
| 2 M04 Disajkan PEdit                                                                                                    |
| 3 M04 Disajkan PEdk                                                                                                    |
| Showing 1 to 3 of 3 entries Previous 1 Next                                                                                                    |
|                                                                                                    |
|                                                                                                    |
|                                                                                                    |
|                                                                                                    |
| Copyright 0 Right Time Cafe 2015 Sep0a117 Version 1.0                                                                                                    |

Gambar 16. Tampilan Data Pembayaran

### Tampilan Form Transaksi Pembayaran

Setelah kita pilih salah satu maka yang data yang kode pemesanannya sama maka akan di masukan pada proses pembayaran. :

| Apps 🛨 Bookman  | ks D I | MaclawStudio - D    | More - [ROM][PORT]M          | IL - [ROM][CM9]Touc | E [ROM][4.4.4] Para | E *[ROM][CM7.2] - | Spotfire T    | ips & Tr | - Dther bookmarks       |
|-----------------|--------|---------------------|------------------------------|---------------------|---------------------|-------------------|---------------|----------|-------------------------|
| RIGHT TIME 🚳    |        |                     |                              |                     |                     |                   |               |          | 🖨 Admin                 |
| SearchQ         | Ka     | sir                 |                              |                     |                     |                   |               |          | # Bearda > Kasir > Edit |
| OVE             | 1      | Edit Kasir          |                              |                     |                     |                   |               |          |                         |
| # BERANDA       | Tgl    | pesan               | 2016-01-09 00:00:00          |                     |                     |                   |               |          |                         |
| E DAFTAR MENU   | No     | meja                | MD4                          |                     |                     |                   |               |          |                         |
| H BAHAN BAKU <  | Kd     | pesanan             | M0420160109033553            |                     |                     |                   |               |          |                         |
| CP PEMESANAN    | Det    |                     |                              |                     | Daffa               | Pesanan           |               |          |                         |
| DD PEMBAYARAN   |        |                     | Jumlah                       | Nama Hidang         |                     | Harga             |               | Total    |                         |
| Admin Manajemen |        |                     | 2                            | Smoothies           | Strawbery           | 17000             |               | 34000    |                         |
| Otoritas User   |        |                     | 1                            | Spagheti Aj         | lia Olio            | 16000             |               | 16000    |                         |
| Manajemen Menu  |        |                     | 1                            | Sosis Spicy         | Tomato              | 25000             |               | 25000    |                         |
| ot Pengaturan   |        |                     |                              |                     |                     |                   | Total Semua : | 75000    |                         |
|                 |        |                     |                              |                     |                     |                   | Total Bayar : | 75000i   |                         |
|                 |        |                     |                              |                     |                     |                   | Kemballan ;   |          |                         |
|                 |        |                     |                              |                     |                     |                   |               |          |                         |
|                 |        | pdate changes Updat | e and go back to list Cancel |                     |                     |                   |               |          |                         |

Gambar 17. Tampilan Form Proses Pembayaran

## Tampilan Laporan Keuangan

Dari Proses yang telah di lakukan maka akan didapatkan dari laporan keuangan yang didapat dari uang keluar(total pembelian) dan uang masuk(total penjualan). Untuk mendapatkan datanya harus mengisih filter tanggal yang inginkan, seperti gambar dibawah ini :

| RIGHT TIME 🚳                         | =                        |                                  |                |         | 😽 Admin                      |
|--------------------------------------|--------------------------|----------------------------------|----------------|---------|------------------------------|
| Laporan Keuangan                     |                          |                                  |                |         | 🖷 Beranda 🗧 Laporan Keuangan |
| I Laporan Keuangan                   |                          |                                  |                |         |                              |
| Start Date :<br>2016-01-01<br>Search | End Date :<br>2016-01-31 | Tanggal :<br>2016-01-09 04:03:29 |                |         |                              |
| Daftar Laporan Keuangan              |                          |                                  |                |         | Print                        |
| Periode                              | Uang Pembelian           |                                  | Uang Penjualan |         | Laba Bruto                   |
| 2016-01-08                           | 36175                    |                                  | 0              |         | -36175                       |
| 2016-01-09                           | 1354736                  |                                  | 160000         |         | -1194736                     |
|                                      |                          |                                  |                | Total : | -1230911                     |
|                                      |                          |                                  |                |         |                              |
|                                      |                          |                                  |                |         |                              |

Gambar 18. Tampilan Data Laporan Keuangan

## Tampilan Laporan Penjualan

Laporan penjualan ini summary dari hidangan dan tanggal proses. Maka akan didapatkan tampilan sebagai berikut:

| Righ Time Cafe ×         |                              |                                  |                           |                                     | Baptha                        |
|--------------------------|------------------------------|----------------------------------|---------------------------|-------------------------------------|-------------------------------|
| - → C 🗋 suket/rtime      | cafe/index.php/laporan/penju | alan                             |                           |                                     | \$2<br>2                      |
| Apps 🛣 Bookmarks 🗋       | MaclawStudio - D 😭 More 🗠    | [ROM][PORT]MIL is [ROM][CM9]Touc | : 🗮 [ROM][4.4.4] Para 🗮 🤋 | <[ROM][CM7.2] - 🧐 Spotfire Tips & 1 | r 🔹 🖿 Other bookmar           |
| RIGHT TIME 🚳             |                              |                                  |                           |                                     | 👶 Admin                       |
| Laporan Penjuala         | n                            |                                  |                           |                                     | # Beranda > Laporan Penjualan |
| 🖩 Laporan Penjualan      |                              |                                  |                           |                                     |                               |
| Start Date :             | End Date :                   | Tanggal :                        |                           |                                     |                               |
| 2016-01-01               | 2016-01-31                   | 2016-01-09 04:02:56              |                           |                                     |                               |
| Search                   |                              |                                  |                           |                                     |                               |
| Daftar Laporan Penjualan |                              |                                  |                           | Prin                                |                               |
| Periode                  | Hidangan                     |                                  | Qty                       | Total Penjualan                     |                               |
| 2016-01-09               | Smoothies Stra               | wbery                            | 7                         | 119000                              |                               |
| 2016-01-09               | Spagheti Aglio               | Olio                             | 1                         | 16000                               |                               |
| 2016-01-09               | Sosis Spicy To               | mato                             | 1                         | 25000                               |                               |
|                          |                              |                                  |                           | Total : 160000                      |                               |
|                          |                              |                                  |                           |                                     |                               |

Gambar 19. Tampilan Form Laporan Penjualan

### **Tampilan Data Laporan Pembelian**

Laporan pembelian ini terbentuk dari proses penambahan persediaan yang sudah di akumulasi dari prosesnya. Berikut hasil data laporan pembeliannya :

| Apps 🖈 Bookmarks 🗋         | MaclawStudio - D 👔 More 🗧 | ROM][PORT]MIU == [ROM][CM9]Tou | : 🔛 [ROM][4.4.4] Para | *[ROM][CM7.2] - | 🎯 Spotfire Tips & Tr | <ul> <li>Department</li> </ul> |
|----------------------------|---------------------------|--------------------------------|-----------------------|-----------------|----------------------|--------------------------------|
| RIGHT TIME 🌒 👘 🖷           |                           |                                |                       |                 |                      | S Atrin                        |
| aporan Pembelian           |                           |                                |                       |                 |                      | Beranda > Laporan Pentielian   |
| ELaporan Pembelian         |                           |                                |                       |                 |                      |                                |
| Start Date :<br>2016-01-01 | Ered Date :<br>2016-01-30 | Tanggal   2016-01-00 04:02:21  |                       |                 |                      |                                |
| Deflar Laporan Pembelian   |                           |                                |                       |                 | Peed                 |                                |
| 2016-01-09                 | Tuna                      |                                | 80                    | 36000           |                      | <sup>^</sup>                   |
| 2016-01-09                 | Merica                    |                                | 75                    | 21750           |                      |                                |
| 2016-01-09                 | Basil                     |                                | 72                    | 352000          |                      |                                |
| 2016-01-09                 | Knor Ayam                 |                                | 48                    | 72000           |                      |                                |
| 2016-01-09                 | Garam                     |                                | 40                    | 17600           |                      |                                |
| 2016-01-09                 | Oregano                   |                                | 33                    | 600000          |                      |                                |
| 2016-01-09                 | Maizena                   |                                | 20                    | 25600           |                      |                                |
| 2016-01-09                 | Bay Leaf                  |                                | 54                    | 4900            |                      |                                |
|                            |                           |                                |                       | Total : 1390911 |                      |                                |
|                            |                           |                                |                       |                 |                      |                                |

Gambar 20. Tampilan Data Laporan Pembelian

### **Skenario Pengujian**

Dalam pengujian ini dibuat suatu daftar pengujian dengan berbagai skenario pengujian untuk mencari apakah aplikasi yang dibuat dapat berjalan dengan baik. Skenario pengujian dilakukan dengan memilih dari pilihan yang tersedia pada aplikasi, kemudian dilakukan pengujian dengan menekan tombol-tombol yang tersedia disetiap halaman apakah hasil sudah sesuai dengan yang diharapkan.

| Tabel 8 Skenario Pengujian |                        |                                          |                                  |                                                                  |                                                         |                 |
|----------------------------|------------------------|------------------------------------------|----------------------------------|------------------------------------------------------------------|---------------------------------------------------------|-----------------|
| No                         | Antar Muka             | Uji Coba                                 | Status<br>Aplikasi               | Skenario<br>Pengujian                                            | Hasil Yang<br>Diharapkan                                | Hasil Pengujian |
| 1                          | Form Login             | Uji Input<br>Data                        | Terdapat<br>tombol<br>login      | Mengisi<br>email dan<br>password                                 | User berhasil<br>login                                  | Berhasil        |
| 2                          | Form Login             | Uji input<br>data                        | Terdapat<br>tombol<br>login      | Mengisi<br>email dan<br>password<br>yang asal                    | User gagal login                                        | Berhasil        |
| 3                          | Form Menu              | Uji akses<br>path menu<br>tanpa<br>login | By pass                          | Menuliskan<br>path menu<br>secara<br>langsung                    | Otomatis<br>kembali ke form<br>login                    | Berhasil        |
| 4                          | Form Beranda           | Menguji<br>menu                          | Action<br>klick                  | Klik logo dan<br>menu<br>beranda                                 | Masuk ke<br>beranda denga<br>judul status<br>pesan      | Berhasil        |
| 5                          | Form Bahan<br>Baku     | Menguji<br>menu<br>tombol                | Add Menu,<br>Delete, dan<br>Edit | Klik masing-<br>masin menu                                       | Masukpadamenuformtambahbaru,editdanactiondeleteberhasil | Berhasil        |
| 6                          | Form Add<br>Bahan baku | Menguji<br>input data                    | Tombol save                      | Input data secara turut                                          | Data terinput<br>tanpa error                            | Berhasil        |
| 7                          | Form Add<br>Bahan Baku | Test input<br>data                       | Tombol<br>save                   | Input<br>kalori,protein<br>,lemak,dan<br>harga dengan<br>alfabet | Input masuk<br>namun angkanya<br>di set 0               | Berhasil        |

| Tabel 8 Skenario Pengujian |                         |                                      |                                                        |                                                                        |                                                             |                 |  |
|----------------------------|-------------------------|--------------------------------------|--------------------------------------------------------|------------------------------------------------------------------------|-------------------------------------------------------------|-----------------|--|
| No                         | Antar Muka              | Uji Coba                             | Status<br>Aplikasi                                     | Skenario<br>Pengujian                                                  | Hasil Yang<br>Diharapkan                                    | Hasil Pengujian |  |
| 8                          | Form Add<br>Daftar Menu | Test input<br>data                   | Drill down<br>bahan baku,<br>upload<br>gambar,sav<br>e | Inputkan<br>semua<br>data,ambil<br>bahan baku,<br>dan upload<br>gambar | Data semua<br>berhasil terinput<br>termasuk banyak<br>bahan | Berhasil        |  |
| 9                          | Form add<br>Daftar Menu | Uji fungsi<br>drilldown              | Tombol<br>tambah dan<br>remove                         | Klik tombol<br>tambah dan<br>remove                                    | Row bertambah<br>dan berkurang                              | Berhasil        |  |
| 10                         | Form add<br>Daftar Menu | Uji hasil<br>penghitun<br>gan kalori | Tombol<br>save                                         | Inputkan<br>semua data<br>termasuk dan<br>klik tombol<br>save          | Hasil summary<br>sesuai dengan<br>rumus<br>penghitungan     | Berhasil        |  |

## Kesimpulan

Berdasarkan hasil implementasi dan evaluasi dari perancangan yang telah dilakukan, maka kesimpulan terhadap penggunaan rancangan Aplikasi Manajemen Resto Dengan Penghitungan Jumlah Kalori Pada Daftar Menu ini antara lain sebagai berikut :

- 1. Aplikasi ini bisa menghitung nutrisi dalam satu resep makanan sehingga didapatkan informasi nutrisi kalori, protein, lemak yang terandung dalam setiap resep masakan.
- 2. Dengan informasi nilai jumlah nilai kalori pada setiap resep masakan maka pengunjung dapat mengontrol diri untuk mengatur pola makannya.
- 3. Dengan menggunakan aplikasi ini penulisan manual untuk proses pelayanan pesanan pada pelanggan sudah otomatis dan untuk proses antrian pesanan sudah sesuai dengan pemesanan dilakukan. Kontrol status pesanan bisa terpantau lebih baik dengan ditampilkannya status proses yang terjadi
- 4. Aplikasi ini bisa menghitung otomatis keuangan yang di dapat dalam sehari dari berapa pengeluaran dan pemasukan didapat.
- 5. Membuat perencanaan pembelian secara bahan baku secara otomatis yang diasumsikan sebagai penambah persediaan.

## Saran

Adapun saran yang diusulkan untuk meningkatkan Aplikasi Manajemen Restoran Dengan Penghitungan Jumlah Kalori Pada Daftar Menu adalah sebagai berikut :

- 1. Aplikasi Manajemen Restoran Dengan Penghitungan Jumlah Kalori Pada Daftar Menu diharapkan bisa digunakan dan membantu operational Right Time Café tambah baik lagi.
- 2. Aplikasi Manajemen Restoran Dengan Penghitungan Jumlah Kalori Pada Daftar Menu bisa dikembangkan lagi dengan lebih baik.
- 3. Aplikasi Manajemen Restoran Dengan Penghitungan Jumlah Kalori Pada Daftar Menu dapat memberikan informasi untuk mendapatkan jumlah kalori berdasarkan umur ,jenis kelamin, dan berat badan.

## DAFTAR PUSTAKA

- Armstrong, Michael. 2012. Armstrong's Handbook of Management and Leadership, 3rd Edition. London: Koganpage.
- Dennis, Alan, et al. 2012. System Analysis and Design, Fifth Edition. New Jersey : John Wiley & Sons Inc.
- John R. Walke, 2011. The Restaurant From Concept to Operation 6<sup>th</sup> editon. Canada: simultaneously.
- Lori A. Smolin, Ph.D. and Mary B. Grosvenor, M.S., R.D,2011.Healty Eating Basic Nutrition Second Edition, New York : Chealsea House
- Masruri, M. Hilmi. 2015. Membangun SMS Gateway dengan Gammu dan Kalkun. Jakarta : PT. Elex Media Komputindo.
- Pressman, Roger S and Bruce R Maxim. 2010. Software Engineering a Practitiones's Approach Eight Edition. New York : McGraw Hill Education
- Rismayanthi Cerika, M.O.2015.Penghitungan Nilai Kalori Makanan.Bahan Ajar Silabus Gizi Universitas Negri Yogyakarta